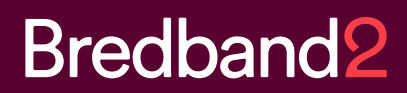

# Manual Bredband2 Connect Lite

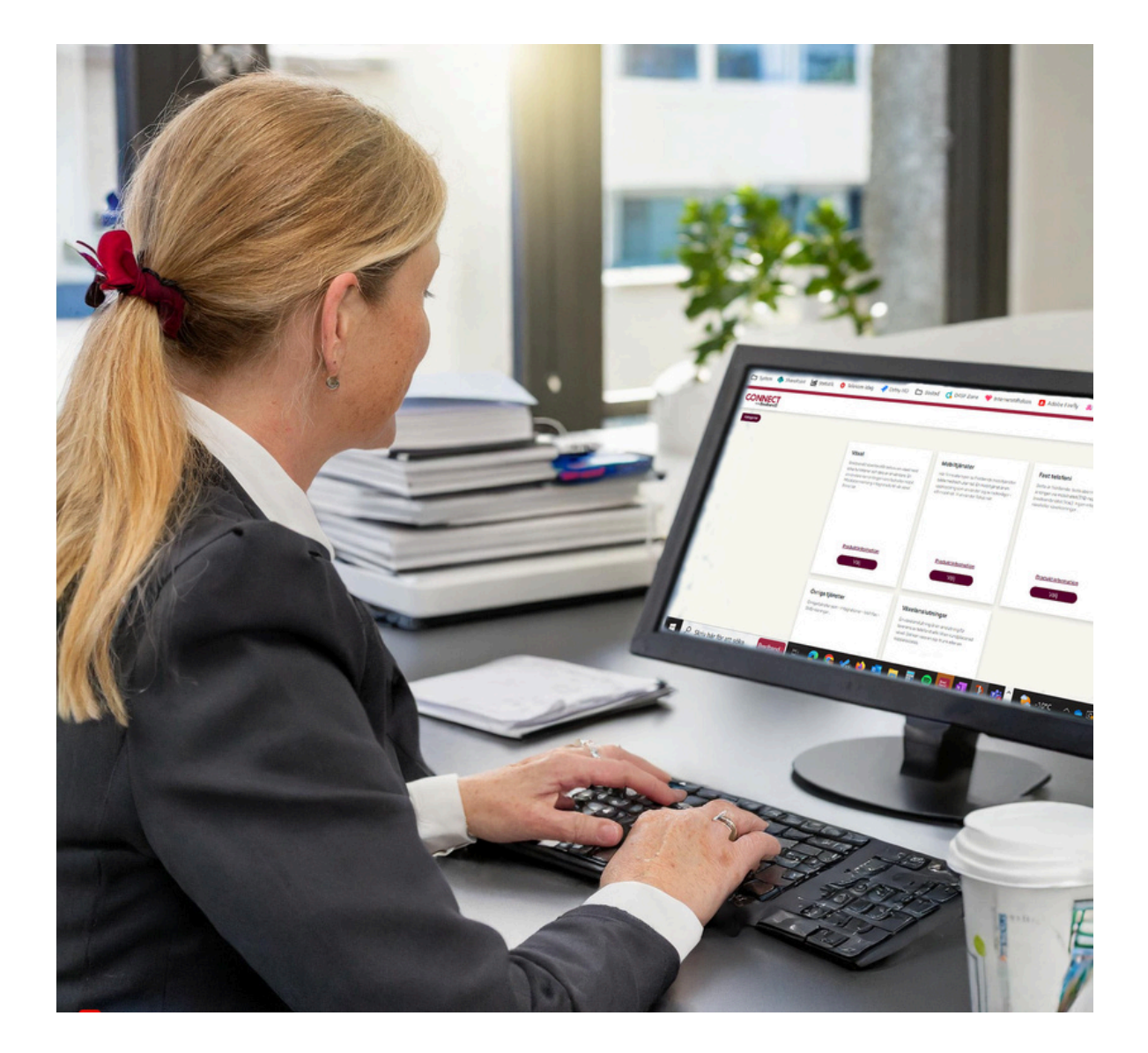

# Bredband 2

### Innehållsförteckning

| Inledning               | 1  |
|-------------------------|----|
| Syfte                   | 1  |
| Utformning              | 1  |
| Användare & rättigheter | 1  |
| Navigering              | 2  |
| Logga in                | 2  |
| Startsidan              | 3  |
| Översikt                | 3  |
| Abonnemang              | 4  |
| Fakturor                | 10 |
| Ärenden                 | 10 |
| Beställningar           | 11 |
| Mina uppgifter          | 16 |
| Logga ut                |    |

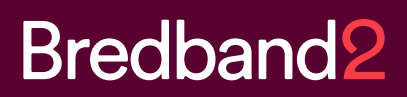

#### Inledning

#### Syfte

Målet med Connectportalen är att ge dig en god översikt över dina tjänster och ge dig ett verktyg där du själv enkelt kan hantera dessa tjänster, se dina fakturor, och mycket annat.

#### Utformning

Connect-portalen är webbaserad, vilket innebär att du bara behöver tillgång till en modern webbläsare och en internetuppkoppling för att få åtkomst till den.

Du når portalen via: https://connect.bredband2.com/

#### Användare & rättigheter

Connect-portalen kräver inloggning med hjälp av användarnamn och lösenord. Användarnamn och lösenord är personliga.

Som extra säkerhet används tvåfaktorautentisering, det vill säga att en kod skickas via SMS till din mobiltelefon.

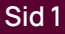

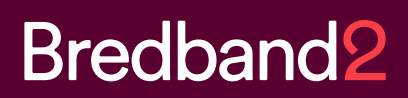

#### Navigering

Här följer en kort sammanfattning på hur du hittar rätt i användargränssnittet.

#### Logga in

Det första du möts av när du öppnar upp Connect-portalen är inloggningssidan. Här fyller du i ditt användarnamn och lösenord och trycker på "Logga in"-knappen.

| Bredband2               | CON                         |
|-------------------------|-----------------------------|
| Logga in på ditt konto: | Logga in på<br>Användarnamn |
| Lösenord                | Lösenord                    |
| Logga in                | Log                         |
| eller ——                | el                          |
| Logga in med Microsoft  |                             |
| Glömt lösenordet?       | Glömt lös                   |
|                         |                             |

Sedan kommer ett SMS att skickas till din mobiltelefon med en kod som du knappar in och därefter klickar på "Logga in".

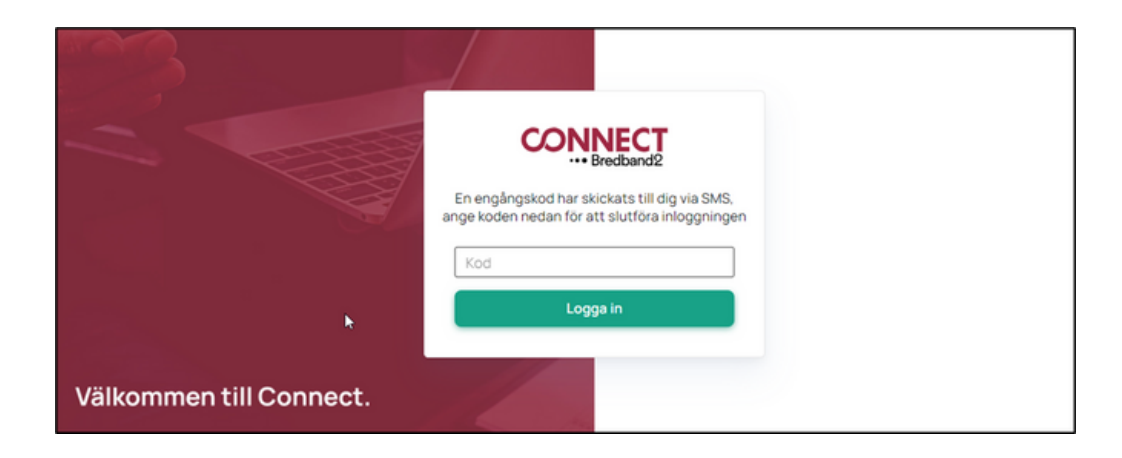

#### Startsidan

När du har loggat in visas portalens startsida. Den innehåller information om dina abonnemang (tjänster), fakturor, ärenden och beställningar.

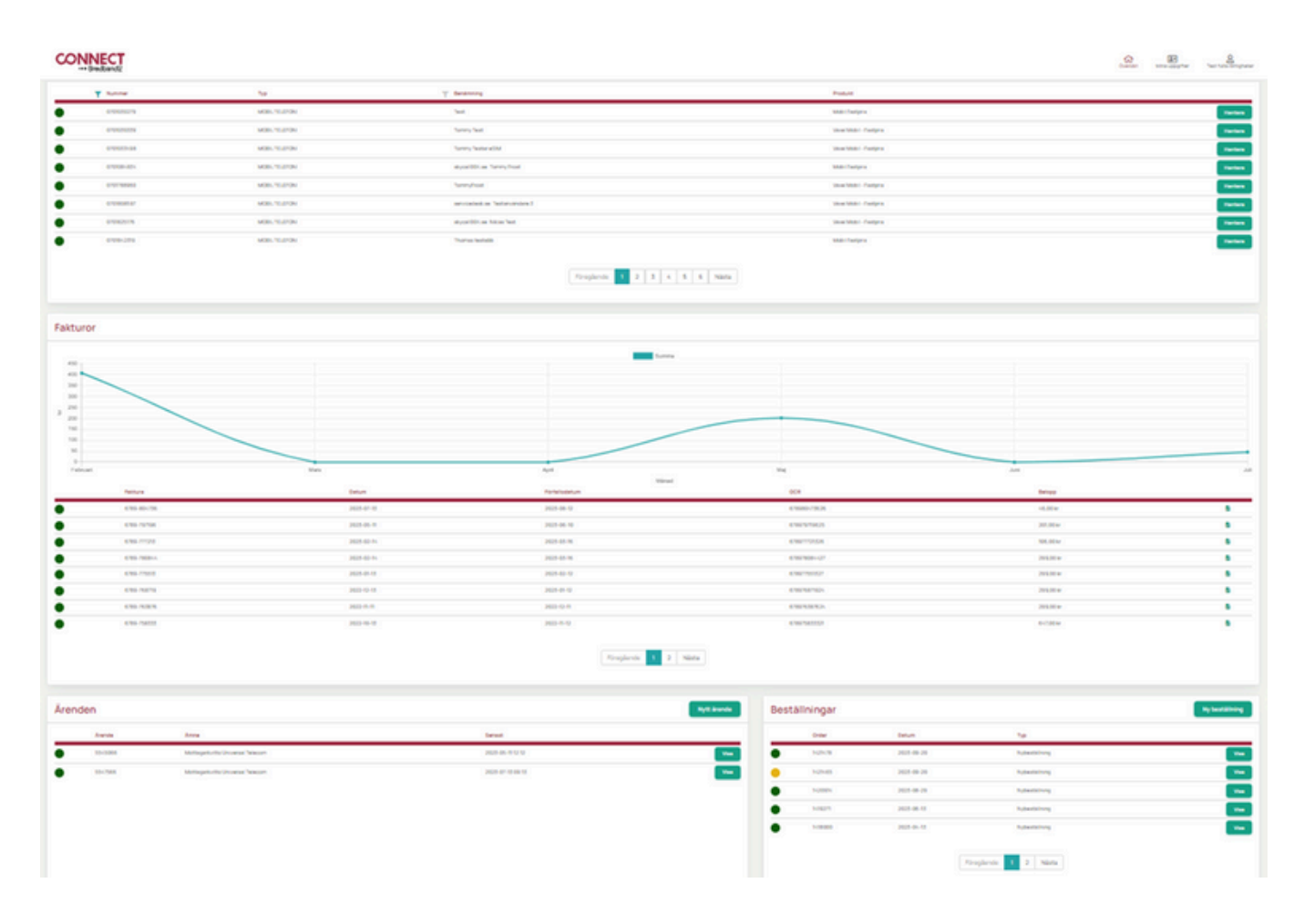

#### Översikt

Med knappen "Översikt" kan du när som helst navigera tillbaka till portalens startsida.

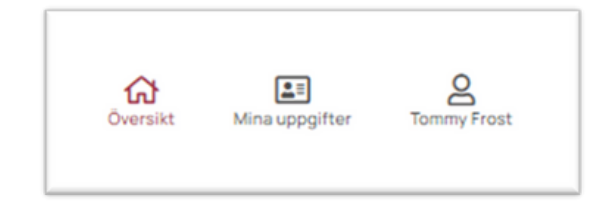

#### Abonnemang

I fältet "Abonnemang" kan du se alla dina abonnemang, är det väldigt många finns det en filtreringstratt överst i fältet "Nummer" och "Typ" där det går att filtrera och få fram färre rader.

| Abon | nemang     |                |                                 |                                |
|------|------------|----------------|---------------------------------|--------------------------------|
|      | Nummer     | Тур            | T Benamning                     | Produkt                        |
| •    | 6701050279 | MOBIL TELEFON  | Test                            | Mobil Fastpris Hanters         |
| •    | 0701050539 | MOBIL TELEFONI | Tommy Test                      | Växel Mobil - Fastpris Hantera |
| •    | 0701033498 | MOBIL TELEFON  | Tommy Testar eBM                | Växel Mobil - Fastpris Hantera |
| •    | 0701084834 | MOBIL TELEFON  | skycal004.se: Tommy Prost       | Mobil Fastpris Hantera         |
| •    | 0701768960 | MOBIL TELEFON  | Tommyfrost                      | Växel Mobil - Fastpris Hantera |
| •    | 0701808597 | MOBIL TELEFON  | servicedesk.se: Testanvändare 3 | Växel Mobil - Fastpris Hantera |
| •    | 0701825176 | MOBIL TELEFONI | skycal004.se: Niklas Test       | Växel Mobil - Fastpris Hantera |
| •    | 0701842519 | MOBIL TELEFONI | Thomas testabb                  | Mobil Fastpris Hantera         |
|      |            |                | Föreglende 1 2 3 4 5 6 Nilsta   |                                |

Till höger på respektive abonnemangsrad finns en knapp "Hantera". Tryck på den så kan du se detaljer om varje abonnemang.

| bonnemangsinformation                        |                                                                                                    |                | Tjänstespecifikation     |                                             |                | Åtgårder         |
|----------------------------------------------|----------------------------------------------------------------------------------------------------|----------------|--------------------------|---------------------------------------------|----------------|------------------|
|                                              |                                                                                                    |                | Abonnemang               |                                             |                | Enalt Stellaget  |
| Anandare                                     | Test 2                                                                                                    |                | Mubil Fastpris           |                                             |                | Mobilepilmar     |
| Tylenat                                      | Mutid Restoria                                                                                                    |                | Detapaket                |                                             |                | Viderekopplinger |
| Telefunuemer 0701050279                      |                                                                                                    | Muer Data 1008 |                          |                                             | Andra-tjänet   |                  |
| Status                                       | and the second second s |                | SM kortstyp              |                                             |                | Pyt på deta      |
| Kante Brothand? servicedesk (servicedesk.sd) |                                                                                                    | Voice SM kort  |                          |                                             | Stape involv   |                  |
|                                              |                                                                                                    |                | ingle                    |                                             |                |                  |
|                                              |                                                                                                    |                | Rottere-lada             |                                             |                |                  |
|                                              |                                                                                                    |                |                          |                                             | Total 0.00 kr  |                  |
| MARKAN L<br>MARK<br>PAK                      | 3×00/13/67/962<br>#9×60/0713/67/9627<br>#225<br>120/5/31                                                                                                    |                | Data Samtal/SMS Teletrer | d Datatrend<br>Kvarvarande data<br>10,00 GB | 6000-6000 ever |                  |
| nhetsinformation                             | Independent<br>Independent<br>Independent                                                                                                    | Aktiva spärrar | ne roje altive sperae    | Aktiva vidarekopplingar                     | evengenger.    |                  |

Abonnemangsinformation visar användarnamn på abonnemanget, vilken typ av tjänst det är, telefonnummer som hör till abonnemanget, status på abonnemanget, samt vilket konto det hör till (det går att samla alla kundnummer/kontonummer i samma vy).

Du kan byta namn på användaren av mobilnumret genom att klicka på den gröna pennan.

| Abonnemangsinformation |                                        |
|------------------------|----------------------------------------|
| Användare              | Test 😰                                 |
| Tjänst                 | Mobil Fastpris                         |
| Telefonnummer          | 0701030279                             |
| Status                 | AXEM                                   |
| Konto                  | Bredband2 servicedesk (servicedesk.se) |
|                        |                                        |
|                        |                                        |
|                        |                                        |

Tjänstespecifikation visar vilken typ av abonnemang du har, datapaket, SIM-kortstyp och tjänster som ingår.

| bonnemang       |  |
|-----------------|--|
| Mobil Fastpris  |  |
| atapaket        |  |
| Mobil Data 10GB |  |
| iM-kortstyp     |  |
| Voice SIM-kort  |  |
| ngår            |  |
| Röstbrevlåda    |  |

SIM-kortsinformationen visar kortets serienummer samt PIN och PUK-kod.

| SIM-kort |                     |
|----------|---------------------|
| IMŠI     | 240017331577552     |
| ICC      | 8946010173315775527 |
| PIN      | 5225                |
| PUK      | 12013131            |
|          |                     |

Förbrukningsinformationen visar data och teleförbrukning samt trend för senaste halvåret.

| Kvarvarande data |                   |
|------------------|-------------------|
| 10.00 GB         |                   |
| ,                | 0.0068 av 10.0058 |
|                  |                   |
|                  |                   |
|                  | 10,00 GB          |

Enhetsinformation visar vilken typ av enhet som SIM-kortet sitter i samt enhetens IMEI-nummer.

| Enhetsinformation |                      |
|-------------------|----------------------|
| IMEI              | 351897400216780F     |
| Enhet             | Samsung SM-A025G DSN |

Aktiva spärrar visar om det ligger någon spärr på abonnemanget.

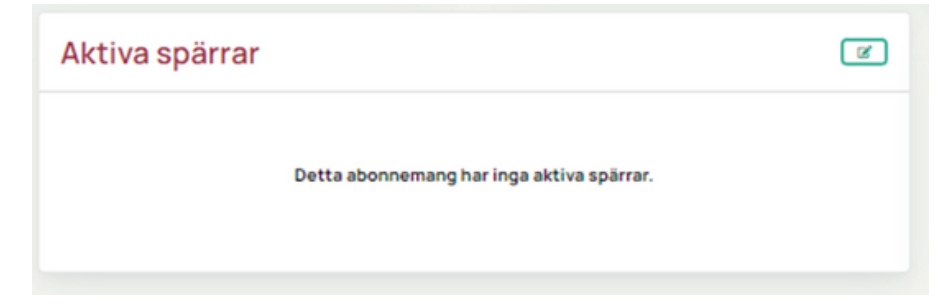

Klicka på den gröna pennan till höger under "Aktiva spärrar" så kan du välja olika typer av spärr som du vill sätta på abonnemanget.

| Hantera spärrar                   |   |           |
|-----------------------------------|---|-----------|
| Ligg till spär.<br>Samtal och SMS | • | Lägg till |
| Samtal och SMS                    |   | _         |
| Data                              |   |           |
| Utlandssamtal                     |   | × Stäng   |
| Betalsamtal                       |   |           |
| Roaming                           |   |           |

Om det redan finns aktiva spärrar kan du plocka bort dessa genom att klicka på den röda soptunnan.

| Hantera spärrar   |             |
|-------------------|-------------|
| Samtal och SMS    | •           |
| Data              |             |
| Betalsamtal       |             |
| Roaming           | •           |
| - Lägg till spärr |             |
| Utlandssamtal     | ✓ Lägg till |
|                   | × Stäng     |

Under aktiva vidarekopplingar kan du se om det finns vidarekopplingar.

| Aktiva vidarekopplingar                            | Ø |
|----------------------------------------------------|---|
| Detta abonnemang har inga aktiva vidarekopplingar. |   |
|                                                    |   |

Genom att klicka på den gröna pennan till höger så kan du aktivera olika typer av vidarekopplingar.

| Direkt vidarekoppling  |       |       | 0 |
|------------------------|-------|-------|---|
| Vid ej tillgänglig     |       |       |   |
| Vid upptaget           |       |       |   |
| Efter specifik ringtid | efter | 5 sek | • |
|                        |       | _     |   |

## **Bredband**2

Till höger under "Åtgärder" finns ett antal knappar för olika åtgärder du kan göra.

| Ersätt SIM-kort<br>Mobilspärrar<br>Vidarekopplingar<br>Ändra tjänst |  |
|---------------------------------------------------------------------|--|
| Mobilspärrar<br>Vidarekopplingar<br>Ändra tjänst                    |  |
| Vidarekopplingar<br>Ändra tjänst                                    |  |
| Ändra tjänst                                                        |  |
| Ändra tjänst                                                        |  |
| Fyll på data                                                        |  |
| Skapa ärende                                                        |  |

Ersätt SIM-kort kan du använda om du till exempel förlorat din telefon och behöver ett nytt SIM-kort.

| Ersätt SIM-kort              |          |
|------------------------------|----------|
| Välj metod                   | ×        |
| Skicka nytt SIM              |          |
| Använd kundplacerat SIM-kort |          |
| Avbryt                       | Bekräfta |

Välj metod "Skicka nytt SIM" så får du välja om du vill ha ett eSIM per mejl eller om vi ska skicka ett fysiskt kort per brev till dig.

| Ersätt SIM-kort  |   |
|------------------|---|
| Skicka nytt SIM  | • |
| -Välj            | • |
| Valj             | i |
| Fysiskt SIM-kort |   |
| Esim             |   |
|                  |   |

Välj metod "Använd kundplacerat SIM-kort" om du har ett befintligt SIM-kort från oss och vill aktivera det på abonnemanget. Då får du ange ICC-numret som står på kortet.

| Ersätt SIM-kort              |          |
|------------------------------|----------|
| Använd kundplacerat SIM-kort | •        |
| Aktivt msisdn på icc         |          |
| ICC                          |          |
| Avbryt                       | Bekräfta |

"Mobilspärrar" och "vidarekopplingar" är samma spärrar och vidarekopplingar som vi beskrivit tidigare i manualen.

"Ändra tjänst" används för att ändra abonnemangets datapaket.

Den funktionen är inte aktiv på alla kunder, är den inte det så får du kontakta kundservice som hjälper dig att ändra ditt datapaket.

| Åtgärder         |  |
|------------------|--|
| Ersätt SIM-kort  |  |
| Mobilspärrar     |  |
| Vidarekopplingar |  |
| Ändra tjänst     |  |
| Fyll på data     |  |
| Skapa ärende     |  |

Fyll på data använder du om din mobildata tagit slut och du vill fylla på den. Det finns ett antal olika paket samt några utlandspaket som går att välja.

| Fyll på data                                |          |
|---------------------------------------------|----------|
| Corp Topup Product Id<br>Topup 1G8 60,00 kr | •        |
| Avbryt                                      | Bekräfta |

Åtgärden "Skapa ärenden" beskrivs under avsnittet "Ärenden".

#### Fakturor

l fältet "Fakturor" kan du se dina fakturor. Här visas också en trend för senaste halvåret.

| Fakturor                       |                                       |                                                |                      |               |           |   |
|--------------------------------|---------------------------------------|------------------------------------------------|----------------------|---------------|-----------|---|
|                                |                                       |                                                | Surra                |               |           |   |
|                                |                                       |                                                |                      |               |           |   |
|                                |                                       |                                                |                      |               |           |   |
| 2 200<br>100                   |                                       |                                                |                      |               |           |   |
| 100                            |                                       |                                                |                      |               |           | 1 |
| D<br>Februari                  | Mars                                  | Apri                                           | Ma                   | inc           |           | 1 |
| fathers                        |                                       | dum Roha                                       | Winat                | 009           | beinge    |   |
| 0 010.0023                     | •                                     | 125.01-0 2025                                  | 2.40                 | 67934Ciu/1928 | 4.00v     | - |
| <ul> <li>4195-75796</li> </ul> |                                       | 10-05-1 2025                                   | 06-10                | 010101003     | 201.01w   |   |
| 6 699-1122                     | 21                                    | 101.02.14 2020                                 | -01-16 C             | 47657701304   | 101.10 w  |   |
| 6199-19084                     | . 21                                  | 2010-14 2020                                   | 0.4                  | \$7879084427  | 296.30 w  |   |
| 4199-1501                      | E E E E E E E E E E E E E E E E E E E | 15.0-5 205                                     | 4.9                  | 47697300 S27  | 296.30 w  |   |
| 6 699-7671                     | 21                                    | 10-0-1 202                                     | 0.0                  | OPPRPIN .     | 296.20 w  |   |
| 6/95-3027                      | 1 21                                  | 12 h H 212                                     | 91                   | 67629637626   | 205.20 w  |   |
|                                |                                       | NO. 10. 10 10 10 10 10 10 10 10 10 10 10 10 10 |                      | 47947411121   | tal liter |   |
| 676 5411                       |                                       | 19 9 9 P.11                                    |                      |               |           |   |
| • «Yes 75411                   | , p                                   | 17+1 AU                                        |                      |               | -         |   |
| <ul> <li>Kris hatt</li> </ul>  |                                       | 10 ° ° 10 °                                    | Fireplands 1 2 Niets |               |           |   |

#### Ärenden

Under fliken "Ärenden" så kan du se alla ärenden.

| renden  |                                  |                  | Nytt ärende |
|---------|----------------------------------|------------------|-------------|
| Årende  | Ămne                             | Senast           |             |
| 5545066 | Mottagarkvitto Universal Telecom | 2023-05-11 12-12 | Visa        |
| 5547566 | Mottagarkvitto Universal Telecom | 2023-07-13 09:13 | Vise        |
|         |                                  |                  |             |
|         |                                  |                  |             |
|         |                                  |                  |             |
|         |                                  |                  |             |
|         |                                  |                  |             |

Klickar du på knappen "Nytt ärende" öppnas ett nytt fönster.

Här kan du genom att klicka på raden "Ärendet avser" välja vilken typ av ärende det gäller, beställning, faktura, support eller övrigt.

Beroende på vad du väljer så hamnar ärendet på korrekt avdelning hos Bredband2.

Ge ärendet en rubrik och skriv vad ärendet gäller, här finns även möjlighet att bifoga en fil.

| Skapa ärende                 |       |
|------------------------------|-------|
| Arendet avser<br>Beställning | •     |
| Rubrik                       |       |
| Meddelande                   | li    |
| Cagg till bilaga             |       |
| Avbryt                       | Spara |

#### Beställningar

l fältet "Beställningar" kan du se alla beställningar.

Klicka på knappen "Visa" så ser du detaljer om varje beställning.

| Order   | Datum      | Тур           |      |
|---------|------------|---------------|------|
| 1421478 | 2023-09-20 | Nybeställning | Visa |
| 1421465 | 2023-09-20 | Nybeställning | Visa |
| 1420914 | 2023-08-29 | Nybeställning | Visa |
| 1419271 | 2023-06-13 | Nybeställning | Visa |
| 1418000 | 2023-04-13 | Nybeställning | Visa |

Om du klickar på knappen "Ny beställning" så kommer du till webbshopen där du kan göra beställningar. Här ser du olika produktkategorier, genom att klicka på knappen "Välj" så öppnar du en kategori.

| Växel                                                                                                    | Mobiltjänster                                                                                                    | Fast telefoni                                                                                                    |
|----------------------------------------------------------------------------------------------------|----------------------------------------------------------------------------------------------------|----------------------------------------------------------------------------------------------------|
| Bredband2 Väkel består dels av en väkel med<br>olika funktioner och dels av användara. En<br>användare ikan antingen vara fast eller mobil.<br>Mobilabonnemang integrerade till vår väkel<br>finns hår. | Har finns alla typer av fristående mobiltjänster<br>både med och utan tal. En mobiltjänst är en<br>uppkoppling som använder sig av rodiovågor i<br>ett mobilnät. Vi använder Telias nät | Detta är fristfande, fasta abonnemang.<br>Antingen via mobilnätet(TAB-replace) eller via<br>bredbandanätet(Voip). Ingen integration till<br>växel eller växellösningar. |
| Produktinformation<br>Välj                                                                                                    | Produktinformation<br>Välj                                                                                                    | Produktinformation<br>Välj                                                                                                    |
| Övriga tjänster                                                                                                    | Växelanslutningar                                                                                                    |                                                                                                    |
| Övriga tjänster som - Integrationer - Molinfax -<br>SMS-Iösningar .                                                                                                    | En växelanslutning är en anslutning för<br>loverans av telefonitrafik till en kundplacerad<br>växel. Det kan vara en sip-trunk eller en<br>kopparaccess.                                |                                                                                                    |
|                                                                                                    | Produktinformation                                                                                                    |                                                                                                    |
| Vāli                                                                                                    | Väli                                                                                                    |                                                                                                    |

Om du väljer exempelvis "Mobiltjänster" så kommer du till en undermeny.

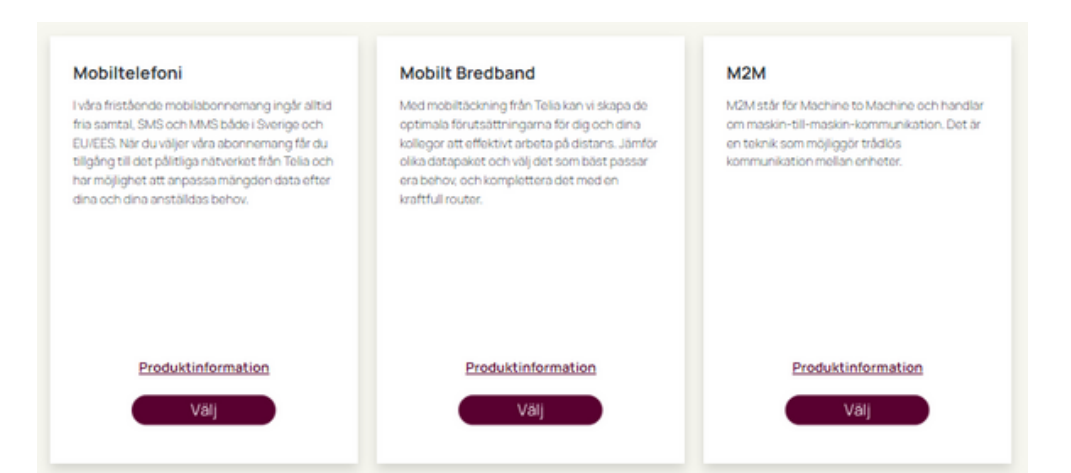

Om du exempelvis väljer "Mobiltelefoni" så kan du välja olika mobilabonnemang och tilläggstjänster.

| Mobilabonnemang                                                                                                    |   | Valda produkter                                                                                             |            |       |
|----------------------------------------------------------------------------------------------------|---|----------------------------------------------------------------------------------------------------|------------|-------|
| Mobil Obegrafestat<br>Panaletineterenter:<br>Obegrafest data set Motikan<br>Hals halden solltakter<br>Hals halden solltakter<br>Hals halden solltakter<br>Hals halden solltakter<br>Hals halden solltakter<br>Hals halden solltakter<br>Hals halsen solltakter<br>Halsen solltakter<br>Hal | + | 1 Anar<br>Tourn allow and an angle region<br>Professional<br>Mobilebonnemang<br>Extra datakort<br>Summering |            | Manda |
| Mobil 15CB Företag                                                                                                    | _ | Sec                                                                                                    | turt<br>tw | 0w    |
| Distantisements<br>The statement experiments for the sign right entropy and the statement that an And Sales Theory<br>and SUESE for experiment and experiment of the statement and the statement with the sub-<br>entropy of an experiment regiment and the sub-distance and address and address and the sign of<br>the statement of the statement regiment and the sub-distance and address and address and a                                                                                                    | + |                                                                                                    |            |       |
| Mobil 508 Företag<br><u>Installerbruntur</u><br>rås findelede mediadornemeng för förstig pijk atted he annte. Dird och Mil både Sonrige<br>och 10035 Stor kan der och adornemeng för örstigling i stor at jältiga internet för Träsjon.                                                                                                    |   |                                                                                                    |            |       |
| ver recipipent att angassa mangalen data eller dina och dina anstatides benos. Ett bra val för dig som<br>ett ha tutt på företageta motelhostinader. För dig som sur far tile mindre men ringer och kaltar malen                                                                                                    | Ŧ |                                                                                                    |            |       |

Välj en produkt och klicka på plussymbolen. Till höger kan du då se vad du valt, här kan du även välja antal.

|                                                                       |                                                                                                    | Se varukorg                                                                                                    |
|-----------------------------------------------------------------------|----------------------------------------------------------------------------------------------------|----------------------------------------------------------------------------------------------------|
| Valida produkter 2 Antal Du kan vitiga ancal som du viti lägga i keng | ς.                                                                                                    | Lägg till verukorg                                                                                                    |
| Bindningstid:<br>0<br>Mobilabonnemang                                 | Mobil Obegránsat                                                                                                    | 24                                                                                                    |
|                                                                       | Produktindormation<br>Obegelanad data och 1000ktil vil das fatsäende mobilisionnemeng för förstag ngår attal fra samtal. Svil ö<br>tillgige till dar pätilga nähenkat från Telis och har möjdjet at at anpassa mängdan data och hastigheten efte<br>attal vil vara upplogplade men anda attal ha koll på förstagets mobilisostnader.<br>Kostnadi.<br>449 km i månadskostnad<br>O km i engångskostnad | ch MAIS både i Sverige och EUKEES När du väljer vära abornemang får du<br>er sina och drua anstalldas behov. Det sjähvlara abornemanget för er som |
| Extra datakort                                                        |                                                                                                    |                                                                                                    |
| Summering                                                             | Start                                                                                                    | Minatig                                                                                                    |
| Totalt                                                                | 010                                                                                                    | 0 kr                                                                                                    |

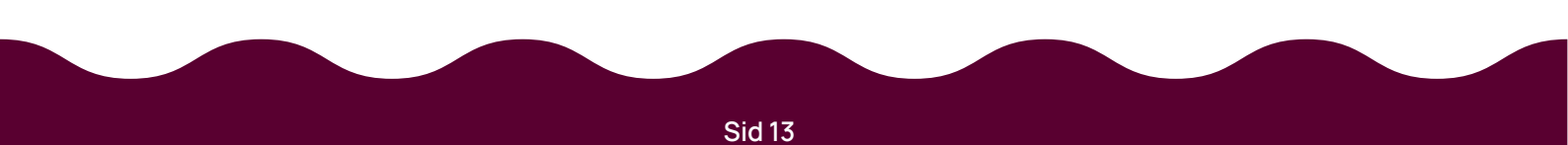

Nu kan du klicka på knappen "Lägg till i varukorg" så läggs produkten i din varukorg. På knappen "Se varukorg" uppe till höger syns det nu att det ligger något i varukorgen.

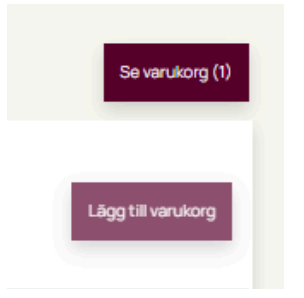

Klicka på knappen "Se varukorg" så kommer du in i varukorgen och kan se en summering på dina val. Här får du nu skriva in information under "datainsamling".

l exemplet är det valt två mobilabonnemang och du behöver fylla i önskat leveransdatum (observera att om det är ett nummer som ligger hos en annan operatör och ska porteras så kan leveransen ta 5-10 arbetsdagar).

Du fyller även i om du vill ha ett plastkort utskickat eller om du vill ha eSIM.

Här anger du också om numret ligger hos en annan operatör och ska porteras in till Bredband2. Väljer du ja på frågan om portering öppnas ett nytt fält där du kan skriva in telefonnumret det gäller. Väljer du nej på frågan om portering får du ett nytt telefonnummer.

| Summering                                                               |                                                     |     |
|-------------------------------------------------------------------------|-----------------------------------------------------|-----|
| Multitution<br>Anni 2<br>Multi Opp Smat                                 | O tri i inglegatot nad<br>1991 tri i indvatos rinad | Û   |
| true                                                                    | © vr i englengsnott nat<br>#94 vr i i ndradskostnad |     |
| atainsamling                                                            |                                                     |     |
| Mobiltelefoni (0 mån)                                                   |                                                     | 官   |
| 1/2                                                                     |                                                     |     |
| Mobil Obegränsat                                                        |                                                     |     |
| Orskal Internetistum<br>2024-04-04                                      |                                                     | - × |
| (8) önskat aktivoringsdatum. Kan komma att ändras i lovoransprocessen.  |                                                     |     |
| Smkotstyp                                                               |                                                     | • • |
| (8) Simkortstyp<br>Jähnigon välj tida ruligarsinsmonyn                  |                                                     |     |
| Portering Ja eller Nej                                                  |                                                     | 0 ¥ |
| fortering Ja eller Nej<br>dningen utgittde subgardinismenyn             |                                                     |     |
| 2/2                                                                     |                                                     |     |
| Mobil Obegränsat                                                        |                                                     |     |
| Onskat leverandativm<br>2024-04-04                                      |                                                     | - × |
| ralj önskat aktiveringsdatum. Kan komma att andras i levoransprocessen. |                                                     |     |
| Breattyp                                                                |                                                     | • ~ |
| ali Simkotstyp<br>Anligon välj från ruligardinamonyn                    |                                                     |     |
| Portaining Ja eliter Net                                                |                                                     | • ~ |
| Nortering Ja eller Nej<br>Minligen vålj trån rullgardinsmenyn           |                                                     |     |
|                                                                         |                                                     |     |

När du fyllt i alla uppgifter klickar du på knappen "Skapa order" längst ner till höger. Du får nu svara på frågan om du är säker på att du vill beställa.

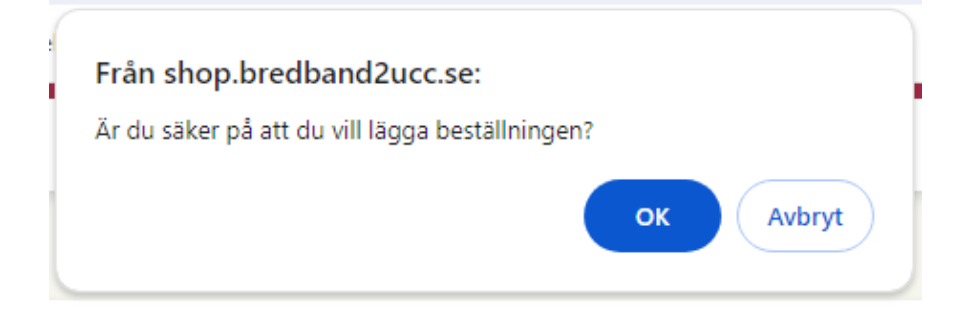

Slutligen ser du en bekräftelse på att beställningen är registrerad.

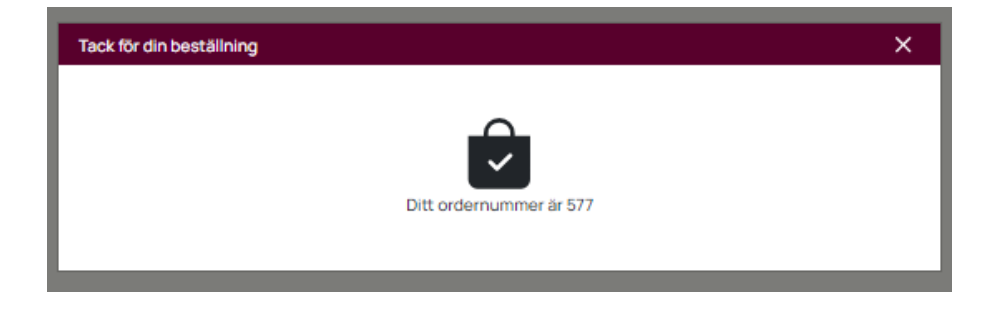

#### Mina uppgifter

Uppe till höger finns en knapp "Mina uppgifter", här kan du se och ändra företagsuppgifter.

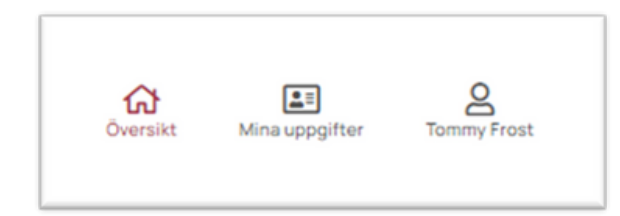

NHär går det även att lägga upp fler kontaktpersoner som kan få behörighet att logga in i portalen. Till höger finns ett antal åtgärder som du kan använda.

Redigera alias byter namn på företagets alias, eller om inget alias finns så kan du skapa det.

Du kan även redigera fakturareferens, adress, fakturaadress och lägga till fler kontaktpersoner. "Lägg till konto" är till för dig som har flera kundnummer hos Bredband2, då kan du samla allt i samma portal.

"Skapa ärende", har vi beskrivit tidigare i manualen.

| Företagsuppgifter   |                                                       |  | Kontaktpersoner     |                         | Åtgärder                 |
|---------------------|-------------------------------------------------------|--|---------------------|-------------------------|--------------------------|
|                     |                                                       |  | > TE Frida Nylander |                         | Redigera alias           |
| Kundnummer          | 99504652                                              |  |                     | -                       | Redigera fakturareferens |
| Organisationsnummer | 5566262407                                            |  |                     |                         | Redigera adress          |
| Företagsnamn        | Bredband2 Alimanna IT AB                              |  |                     |                         |                          |
| Adress              | C O Bredband2 Årstaångsvägen 11 8 Tr. 11743 Stockholm |  |                     |                         | Redigera fakturaadress   |
| Fakturaadress       | c o Bredband Årstaängsvägen tr 11, 11743 STOCKHOLM    |  |                     | Lägg till kontaktperson |                          |
|                     |                                                       |  |                     |                         | Lägg till konto          |
|                     |                                                       |  |                     |                         | Skapa ärende             |
|                     |                                                       |  |                     |                         |                          |

#### Logga ut

Om du vill logga ut från portalen klickar du uppe till höger på ditt namn och loggar ut.

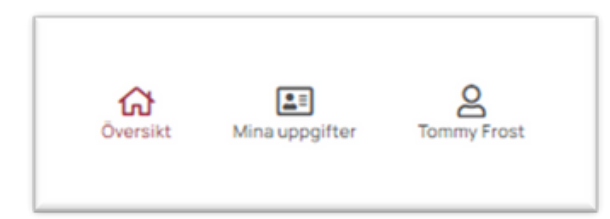

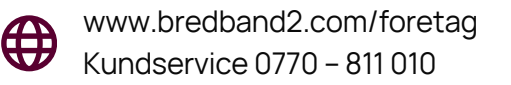